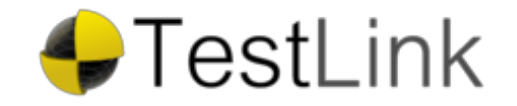

# Test Plan Design Report

Test Project: POA Test Plan: All Tests

Printed by TestLink on 31/10/2013

2012 © TestLink Community

### **Table Of Contents**

#### 1.1. Define Resource Types and Service Template

POA-6: Create Resource Type OX App Suite

POA-2: Create Resource Type Webmail

POA-3: Create Resource Type PIM

POA-5: Create Resource Type Groupware

POA-7: Create Resource Type Mobility

POA-8: Create Resource Type Disk Usage

POA-9: Create Service Template

#### 1.2. Subscription Tests

POA-10: Create Subscription
POA-11: Add mail domain
POA-12: Add Mail Hosting to domain
POA-13: Create Context
POA-14: Login as Context Admin
POA-15: Disable Subscription
POA-23: Change Password of Context Admin
POA-35: Delete a subscription

### 1.3. Service User Tests

- POA-16: Create Webmail User
- POA-17: Login as Webmail User
- POA-18: Create PIM User
- POA-19: Login as PIM User
- POA-20: Create Groupware User
- POA-21: Login as Groupware User
- POA-24: Change Password of User
- POA-25: Upgrade a User from Webmail to Groupware
- POA-26: Downgrade a User from Groupware to Webmail
- POA-27: Disable a User
- POA-28: Enable a User
- POA-29: Change Interface Language
- POA-30: Delete a user
- POA-31: Enable Mobile Devices support

- POA-32: Disable Mobile Devices support
- POA-33: Change User contact data
- POA-34: Test Public Contacts Folder

## 1.1. Test Suite : Define Resource Types and Service Template

These testcases are based on the description available in OXpedia. Check https://oxpedia.org/wiki/index.php? title=PA\_Provider\_Deployment\_Guide for reference and screenshots.

| Test Case POA-6: Create Resource Type OX App Suite                         |                                                                                                    |                      |
|----------------------------------------------------------------------------|----------------------------------------------------------------------------------------------------|----------------------|
| Summary:<br>Create a Resource Type "OX App Suite RST" based on Application |                                                                                                    |                      |
| Preconditions:<br>Open-Xchange APS package must be imported into POA.      |                                                                                                    |                      |
| <u>#:</u>                                                                  | Step actions:                                                                                        | Expected<br>Results: |
| 1                                                                          | Click on Add New Resource Type in Top > Service Director > Provisioning<br>Manager > Resource Types. |                      |
| 2                                                                          | Click on the Application Resource class                                                              |                      |
| 3                                                                          | Set name OX App Suite RST                                                                            |                      |
| 4                                                                          | Select Open-Xchange from the list of applications                                                    |                      |
| 5                                                                          | Fill the Global application settings                                                                 |                      |
| 6                                                                          | Set the "External Provisioning" attribute                                                            |                      |
| Execution type:                                                            | Manual                                                                                               |                      |
| Estimated exec.<br>duration (min):                                         |                                                                                                    |                      |
| Keywords:                                                                  | None                                                                                                 |                      |

| Test Case POA-2: Create Resource Type Webmail                                                            |                                                                                                    |                      |
|----------------------------------------------------------------------------------------------------|----------------------------------------------------------------------------------------------------|----------------------|
| <u>Summary:</u><br>Create a Resource Type called "OX App Suite Webmail RST" based on Application Service |                                                                                                    |                      |
| Preconditions:<br>Open-Xchange APS part                                                                  | ckage must be imported into POA.                                                                    |                      |
| <u>#:</u>                                                                                                | Step actions:                                                                                       | Expected<br>Results: |
| 1                                                                                                    | Click on Add New Resource Type in Top > Service Director > Provisioning<br>Manager > Resource Types |                      |
| 2                                                                                                    | Chose Application Service                                                                           |                      |
| 3                                                                                                    | Fill out name and description (optional), use name: OX App Suite Webmail RST                        |                      |
| 4                                                                                                    | Select Open-Xchange Application                                                                     |                      |
| 5                                                                                                    | Select Webmail Account                                                                              |                      |
| 6                                                                                                    | Set Priotity to 1                                                                                   |                      |
| 7                                                                                                    | Enter webmail as access level                                                                       |                      |
| Execution type:                                                                                          | Manual                                                                                              |                      |
| Estimated exec.<br>duration (min):                                                                       |                                                                                                    |                      |
| Keywords:                                                                                                | None                                                                                                |                      |

| Test Case POA-3: Create Resource Type PIM                                                            |                                                                                                    |  |  |
|----------------------------------------------------------------------------------------------------|----------------------------------------------------------------------------------------------------|--|--|
| <u>Summary:</u><br>Create a Resource Type called "OX App Suite PIM RST" based on Application Service |                                                                                                    |  |  |
| <u>Preconditions:</u><br>Open-Xchange APS package must be imported into POA.                         |                                                                                                    |  |  |
| Step actions:                                                                                        | Expected<br>Results:                                                                                                    |  |  |
| Click on Add New Resource Type in Top > Service Director > Provisioning<br>Manager > Resource Types  |                                                                                                    |  |  |
| Chose Application Service                                                                            |                                                                                                    |  |  |
| Fill out name and description (optional), use name: OX App Suite PIM RST                             |                                                                                                    |  |  |
|                                                                                                    | ate Resource Type PIM         e called "OX App Suite PIM RST" based on Application Service         ckage must be imported into POA.         Step actions:         Click on Add New Resource Type in Top > Service Director > Provisioning Manager > Resource Types         Chose Application Service         Fill out name and description (optional), use name: OX App Suite PIM RST |  |  |

| 4                                  | Select Open-Xchange Application |
|------------------------------------|---------------------------------|
| 5                                  | Select Webmail Account          |
| 6                                  | Set Priotity to 1               |
| 7                                  | Enter pim as access level       |
| Execution type:                    | Manual                          |
| Estimated exec.<br>duration (min): |                                 |
| Kouwordo:                          | Nono                            |
| <u>Reywords.</u>                   | NOTE                            |

| Test Case POA-5: Create Resource Type Groupware                                                            |                                                                                                    |                      |  |
|----------------------------------------------------------------------------------------------------|----------------------------------------------------------------------------------------------------|----------------------|--|
| <u>Summary:</u><br>Create a Resource Type called "OX App Suite Groupware RST" based on Application Service |                                                                                                    |                      |  |
| Preconditions:<br>Open-Xchange APS part                                                                    | ckage must be imported into POA.                                                                    |                      |  |
| <u>#:</u>                                                                                                  | Step actions:                                                                                       | Expected<br>Results: |  |
| 1                                                                                                    | Click on Add New Resource Type in Top > Service Director > Provisioning<br>Manager > Resource Types |                      |  |
| 2                                                                                                    | Chose Application Service                                                                           |                      |  |
| 3                                                                                                    | Fill out name and description (optional), use name: OX App Suite Groupware RST                      |                      |  |
| 4                                                                                                    | Select Open-Xchange Application                                                                     |                      |  |
| 5                                                                                                    | Select Webmail Account                                                                              |                      |  |
| 6                                                                                                    | Set Priotity to 1                                                                                   |                      |  |
| 7                                                                                                    | Enter groupware as access level                                                                     |                      |  |
| Execution type:                                                                                            | Manual                                                                                              |                      |  |
| Estimated exec.<br>duration (min):                                                                         |                                                                                                    |                      |  |
| Keywords:                                                                                                  | None                                                                                                |                      |  |

| Test Case POA-7: Create Resource Type Mobility                                                            |                                                                                                    |                      |  |
|----------------------------------------------------------------------------------------------------|----------------------------------------------------------------------------------------------------|----------------------|--|
| <u>Summary:</u><br>Create a Resource Type called "OX App Suite Mobility RST" based on Application Service |                                                                                                    |                      |  |
| Preconditions:<br>Open-Xchange APS par                                                                    | ckage must be imported into POA.                                                                    |                      |  |
| <u>#:</u>                                                                                                 | Step actions:                                                                                       | Expected<br>Results: |  |
| 1                                                                                                    | Click on Add New Resource Type in Top > Service Director > Provisioning<br>Manager > Resource Types |                      |  |
| 2                                                                                                    | Chose Application Service                                                                           |                      |  |
| 3                                                                                                    | Fill out name and description (optional), use name: OX App Suite Mobility RST                       |                      |  |
| 4                                                                                                    | Select Open-Xchange Application                                                                     |                      |  |
| 5                                                                                                    | Select Mobile devices support                                                                       |                      |  |
| 6                                                                                                    | Leave priority empty                                                                                |                      |  |
| Execution type:                                                                                           | Manual                                                                                              |                      |  |
| Estimated exec.<br>duration (min):                                                                        |                                                                                                    |                      |  |
| Keywords:                                                                                                 | None                                                                                                |                      |  |

| Test Case POA-8: Create Resource Type Disk Usage                             |                                                                                                    |                      |
|------------------------------------------------------------------------------|----------------------------------------------------------------------------------------------------|----------------------|
| <u>Summary:</u><br>Create a Resource Typ                                     | e called "OX App Suite Usage RST" based on Application Resource                                     |                      |
| <u>Preconditions:</u><br>Open-Xchange APS package must be imported into POA. |                                                                                                    |                      |
| <u>#:</u>                                                                    | Step actions:                                                                                       | Expected<br>Results: |
| 1                                                                            | Click on Add New Resource Type in Top > Service Director > Provisioning<br>Manager > Resource Types |                      |

| 2                                  | Chose Application Resource                                                 |
|------------------------------------|----------------------------------------------------------------------------|
| 3                                  | Fill out name and description (optional), use name: OX App Suite Usage RST |
| 4                                  | Select Open-Xchange Application                                            |
| 5                                  | Select Disk space used by Open-Xchange context infostore files             |
| Execution type:                    | Manual                                                                     |
| Estimated exec.<br>duration (min): |                                                                            |
|                                    |                                                                            |
| Keywords:                          | None                                                                       |

| Test Case POA-9: Create Service Template |                                                                                                    |                      |
|------------------------------------------|----------------------------------------------------------------------------------------------------|----------------------|
| <u>Summary:</u><br>Create a Service Temp | late "OX App Suite ST"                                                                                    |                      |
| <u>#:</u>                                | Step actions:                                                                                             | Expected<br>Results: |
| 1                                        | Click on Add New Service Template in Top > Service Director > Provisioning<br>Manager > Service Templates |                      |
| 2                                        | Fill out name and description, chose name OX App Suite ST                                                 |                      |
| 3                                        | Select Mail Hosting (based on qmail).                                                                     |                      |
| 4                                        | Select a proper Traffic and Diskspace Resource Type                                                       |                      |
| 5                                        | Now add further Resource Types to the new Service Template                                                |                      |
| 6                                        | Find an add all four Resource Types that have been created earlier                                        |                      |
| 7                                        | Set all limits to unlimited except for the Usage Resource Type                                            |                      |
| 8                                        | Finally, you have to activate the Service Template in the General tab                                     |                      |
| Execution type:                          | Manual                                                                                                    |                      |
| Estimated exec.<br>duration (min):       |                                                                                                    |                      |
| Keywords:                                | None                                                                                                    |                      |

These testcases are based on the description available in OXpedia. Check https://oxpedia.org/wiki/index.php? title=PA\_Subscriber\_Guide for reference and screenshots.

| Test Case POA-10: Create Subscription                      |                                                                                         |                      |
|------------------------------------------------------------|-----------------------------------------------------------------------------------------|----------------------|
| Summary:<br>Create a subscription based on OX App Suite ST |                                                                                         |                      |
| Preconditions:<br>Finish all tests defined i               | n Resource Types and Service Templates suite                                            |                      |
| <u>#:</u>                                                  | Step actions:                                                                           | Expected<br>Results: |
| 1                                                          | Click on Subscriptions                                                                  |                      |
| 2                                                          | Search for existing/Create new customer                                                 |                      |
| 3                                                          | Click on Create New Subscription                                                        |                      |
| 4                                                          | Search for and select OX App Suite SP (the Service Template created in the prior steps) |                      |
| 5                                                          | Click next                                                                              |                      |
| 6                                                          | Click Finish                                                                            |                      |
| Execution type:                                            | Manual                                                                                  |                      |
| Estimated exec.<br>duration (min):                         |                                                                                         |                      |
| Keywords:                                                  | None                                                                                    |                      |

| Test Case POA-11: Add mail domain                |                                                                 |                   |  |  |
|--------------------------------------------------|-----------------------------------------------------------------|-------------------|--|--|
| <u>Summary:</u><br>Add a mail domain to customer |                                                                 |                   |  |  |
| Preconditions:<br>Customer must be created       |                                                                 |                   |  |  |
| <u>#:</u>                                        | Step actions:                                                   | Expected Results: |  |  |
| 1                                                | In Summary, click on "Add Existing Domain Registered Elsewhere" |                   |  |  |
| 2                                                | Chose a domain name e.g. myexampledom.com                       |                   |  |  |
| Execution type:                                  | Manual                                                          |                   |  |  |
| Estimated exec.<br>duration (min):               |                                                                 |                   |  |  |
| Keywords:                                        | None                                                            |                   |  |  |

| Test Case POA-12: Add Mail Hosting to domain              |                                                                                     |                      |  |
|-----------------------------------------------------------|-------------------------------------------------------------------------------------|----------------------|--|
| Summary:<br>Add Mail Hosting to existing domain           |                                                                                     |                      |  |
| Preconditions:<br>Create Subscription and add mail domain |                                                                                     |                      |  |
| <u>#:</u>                                                 | Step actions:                                                                       | Expected<br>Results: |  |
| 1                                                         | Login to CCP, click on General > Staff members > Login as Customer                  |                      |  |
| 2                                                         | Click on Hosted Domains                                                             |                      |  |
| 3                                                         | Select domain created in prior step                                                 |                      |  |
| 4                                                         | Click on Add Hosting on the bottom in the Mail Hosting row                          |                      |  |
| 5                                                         | Click next until finish                                                             |                      |  |
| 6                                                         | Check whether Mail Hosting Status is "In Sync". Repeat step until that is the case. |                      |  |
| Execution type:                                           | Manual                                                                              |                      |  |
| Estimated exec.<br>duration (min):                        |                                                                                     |                      |  |
| Keywords:                                                 | None                                                                                |                      |  |

| Test Case POA-13: Create Context                                                      |                                   |                             |
|---------------------------------------------------------------------------------------|-----------------------------------|-----------------------------|
| Summary:<br>Create Open-Xchange Context                                               |                                   |                             |
| Preconditions:<br>Create Subscription, Add mail domain and add mail hosting to domain |                                   |                             |
| <u>#:</u>                                                                             | Step actions:                     | Expected Results:           |
| 1                                                                                     | Click on the Open-Xchange tab     |                             |
| 2                                                                                     | Click on Create                   |                             |
| 3                                                                                     | Complete the form if empty        |                             |
| 4                                                                                     | Click Finish                      |                             |
| 5                                                                                     | Click on Open-Xchange Context tab |                             |
| 6                                                                                     | Click on General                  | Status must be set to Ready |
| Execution type:                                                                       | Manual                            |                             |
| Estimated exec.<br>duration (min):                                                    |                                   |                             |
| Keywords:                                                                             | None                              |                             |

| Test Case POA-14: Login as Context Admin                             |                                                           |                                                                     |  |
|----------------------------------------------------------------------|-----------------------------------------------------------|---------------------------------------------------------------------|--|
| <u>Summary:</u><br>Click on Open-Xchange Context Administration link |                                                           |                                                                     |  |
| Preconditions:<br>Create Context                                     |                                                           |                                                                     |  |
| <u>#:</u>                                                            | Step actions:                                             | Expected Results:                                                   |  |
| 1                                                                    | Click on Open-Xchange                                     |                                                                     |  |
| 2                                                                    | Click on Open-Xchange context                             |                                                                     |  |
| 3                                                                    | Click on General                                          |                                                                     |  |
| 4                                                                    | Click on link left to Open-Xchange context administration | Must be redirected into OX App Suite in a new<br>window/browser tab |  |
| Execution type:                                                      | Manual                                                    |                                                                     |  |
| Estimated exec.<br>duration (min):                                   |                                                           |                                                                     |  |
| Keywords:                                                            | None                                                      |                                                                     |  |

| Test Case POA-15: Disable Subscription                                                   |                                                                                                    |                                                           |
|------------------------------------------------------------------------------------------|----------------------------------------------------------------------------------------------------|-----------------------------------------------------------|
| <u>Summary:</u><br>Disable Subscription and thus disable login into Open-Xchange Context |                                                                                                    |                                                           |
| Preconditions:<br>Create Context                                                         |                                                                                                    |                                                           |
| <u>#:</u>                                                                                | Step actions:                                                                                                    | Expected Results:                                         |
| 1                                                                                        | <ul> <li>Find out context admin and password:</li> <li>Click on Open-Xchange</li> <li>Click on Open-Xchange context</li> <li>Click on Settings</li> <li>Click on Show Password</li> <li>Write down Administrator login and password</li> </ul> | Find out Administrator login and password                 |
| 2                                                                                        | <ul> <li>Find out Open-Xchange URL:</li> <li>Click on Open-Xchange</li> <li>Click on Open-Xchange context</li> <li>Click on General</li> <li>Click on Public Access</li> </ul>                                                                 | Open OX App Suite Login page in new<br>Window/Browser Tab |
| 3                                                                                        | Login into Open-Xchange using the Admin Login and Password                                                                                                    | Login must work                                           |
|                                                                                          | Disable Subscription in Hosting Panel:                                                                                                    |                                                           |

| 4                                  | <ul> <li>Go to customer</li> <li>Click on subscriptions</li> <li>Click on the App Suite subscription</li> <li>Click on Disable</li> </ul> | Subscription Status must be disabled                    |
|------------------------------------|----------------------------------------------------------------------------------------------------|---------------------------------------------------------|
| 5                                  | Login into Open-Xchange using the Admin Login and Password                                                                                | Login must be denied (e.g. showing User is deactivated) |
| 6                                  | Enable Subscription again                                                                                                    | Subscription Status must be enabled                     |
| 7                                  | Login into Open-Xchange using the Admin Login and Password                                                                                | Login must work again                                   |
| Execution type:                    | Manual                                                                                                    |                                                         |
| Estimated exec.<br>duration (min): |                                                                                                    |                                                         |
| Keywords:                          | None                                                                                                    |                                                         |

| Test Case POA-23: Ch                 | nange Password of Context Admin                                                               |                                           |
|--------------------------------------|-----------------------------------------------------------------------------------------------|-------------------------------------------|
| Summary:<br>Change the Password of   | of the Context Admin                                                                          |                                           |
| Preconditions:<br>Create the context |                                                                                               |                                           |
| <u>#:</u>                            | Step actions:                                                                                 | Expected Results:                         |
| 1                                    | Click on Open-Xchange                                                                         |                                           |
| 2                                    | Click on Open-Xchange context                                                                 |                                           |
| 3                                    | Click on Settings                                                                             |                                           |
| 4                                    | Click on Edit                                                                                 |                                           |
| 5                                    | Enter a new Administrator password into Password field                                        |                                           |
| 6                                    | Click on Submit                                                                               |                                           |
| 7                                    | Login to Open-Xchange URL (see test "Login as Context Admin" and login using the new password | Login must succeed using the new password |
| Execution type:                      | Manual                                                                                        |                                           |
| Estimated exec.<br>duration (min):   |                                                                                               |                                           |
| Keywords:                            | None                                                                                          |                                           |

| Test Case POA-35: Delete a subscription                |                                                                                                    |                                                                                                    |
|--------------------------------------------------------|----------------------------------------------------------------------------------------------------|----------------------------------------------------------------------------------------------------|
| <u>Summary:</u><br>Delete an existing subse            | cription                                                                                                    |                                                                                                    |
| Preconditions:<br>Subscription must exist<br>deletion. | . Users should exist in the subscription. Plea                                                                                                    | se run Service User Tests before the subscription                                                                                                |
| <u>#:</u>                                              | Step actions:                                                                                                    | Expected Results:                                                                                                    |
| 1                                                      | In the Hosting Panel<br>go to Top > Operations<br>Director > Customer<br>Manager > Customers<br>Search for the Test customer<br>Click on Subscriptions<br>Select the Test Subscription and<br>click "Delete" | <ul> <li>The subscription should be deleted</li> <li>Please check with listcontext whether the corresponding Context has been deleted</li> </ul> |
| Execution type:                                        | Manual                                                                                                    |                                                                                                    |
| Estimated exec.<br>duration (min):                     |                                                                                                    |                                                                                                    |
| Keywords:                                              | None                                                                                                    |                                                                                                    |

| Test Case POA-16: Create Webmail User                                  |                                                                                                    |                                              |
|------------------------------------------------------------------------|----------------------------------------------------------------------------------------------------|----------------------------------------------|
| <u>Summary:</u><br>Create Service User with access combination Webmail |                                                                                                    |                                              |
| Preconditions:<br>Create Context from Su                               | bscription Tests                                                                                                    |                                              |
| <u>#:</u>                                                              | Step actions:                                                                                                    | Expected Results:                            |
| 1                                                                      | Click on Users                                                                                                    |                                              |
| 2                                                                      | Click on Add New Service User                                                                                                    |                                              |
| 3                                                                      | <ul> <li>Display Name: Webmail User</li> <li>Login webmail (@myexampledom.com)</li> <li>Set or generate password</li> <li>Activate E-Mail and Open-Xchange Services</li> </ul> |                                              |
| 4                                                                      | Click Next                                                                                                    |                                              |
| 5                                                                      | Select OX App Suite Webmail RST                                                                                                    |                                              |
| 6                                                                      | Click Next                                                                                                    |                                              |
| 7                                                                      | Fill in webmail@myexampledom.com in Primary email address field                                                                                                    |                                              |
| 8                                                                      | Click Next                                                                                                    |                                              |
| 9                                                                      | Click Finish                                                                                                    |                                              |
| 10                                                                     | Click on Open-Xchange tab                                                                                                    | Webmail User must be visible in Status Ready |
| Execution type:                                                        | Manual                                                                                                    |                                              |
| Estimated exec.<br>duration (min):                                     |                                                                                                    |                                              |
| Keywords:                                                              | None                                                                                                    |                                              |

| Test Case POA-17: Login as Webmail User      |                                                                               |                                                                                                    |
|----------------------------------------------|-------------------------------------------------------------------------------|----------------------------------------------------------------------------------------------------|
| <u>Summary:</u><br>Login as the Webmail User |                                                                               |                                                                                                    |
| Preconditions:<br>Create Webmail User        |                                                                               |                                                                                                    |
| <u>#:</u>                                    | Step actions:                                                                 | Expected Results:                                                                                                    |
| 1                                            | Click on Open-Xchange                                                         |                                                                                                    |
| 2                                            | Click on the "Open" link in the row of the Webmail User, column "Entry Point" | <ul> <li>New Window/Browser Tab in<br/>OX App Suite</li> <li>Just Mail and Address Book<br/>must be available</li> </ul> |
| Execution type:                              | Manual                                                                        |                                                                                                    |
| Estimated exec.<br>duration (min):           |                                                                               |                                                                                                    |
| Keywords:                                    | None                                                                          |                                                                                                    |

| Test Case POA-18: Create PIM User                        |                                                                                                    |                   |
|----------------------------------------------------------|----------------------------------------------------------------------------------------------------|-------------------|
| <u>Summary:</u><br>Create Service User w                 | ith access combination PIM                                                                                          |                   |
| Preconditions:<br>Create Context from Subscription Tests |                                                                                                    |                   |
| <u>#:</u>                                                | Step actions:                                                                                                    | Expected Results: |
| 1                                                        | Click on Users                                                                                                    |                   |
| 2                                                        | Click on Add New Service User                                                                                       |                   |
|                                                          | <ul> <li>Display Name: PIM User</li> <li>Login pim (@myexampledom.com)</li> <li>Set or generate password</li> </ul> |                   |

| 3                                  | Activate E-Mail and Open-Xchange Services                   |                                          |
|------------------------------------|-------------------------------------------------------------|------------------------------------------|
| 4                                  | Click Next                                                  |                                          |
| 5                                  | Select OX App Suite PIM RST                                 |                                          |
| 6                                  | Click Next                                                  |                                          |
| 7                                  | Fill in pim@myexampledom.com in Primary email address field |                                          |
| 8                                  | Click Next                                                  |                                          |
| 9                                  | Click Finish                                                |                                          |
| 10                                 | Click on Open-Xchange tab                                   | PIM User must be visible in Status Ready |
| Execution type:                    | Manual                                                      |                                          |
| Estimated exec.<br>duration (min): |                                                             |                                          |
| Keywords:                          | None                                                        |                                          |

| Test Case POA-19: Login as PIM User      |                                                                              |                                                                                                    |
|------------------------------------------|------------------------------------------------------------------------------|----------------------------------------------------------------------------------------------------|
| <u>Summary:</u><br>Login as the PIM User |                                                                              |                                                                                                    |
| Preconditions:<br>Create PIM User        |                                                                              |                                                                                                    |
| <u>#:</u>                                | Step actions:                                                                | Expected Results:                                                                                                    |
| 1                                        | Click on Open-Xchange                                                        |                                                                                                    |
| 2                                        | Click on the "Open" link in the row of the PIM<br>User, column "Entry Point" | <ul> <li>New Window/Browser Tab in OX App<br/>Suite</li> <li>Just Mail, Address Book, Calendar and<br/>Tasks must be available</li> </ul> |
| Execution type:                          | Manual                                                                       |                                                                                                    |
| Estimated exec.<br>duration (min):       |                                                                              |                                                                                                    |
| Keywords:                                | None                                                                         |                                                                                                    |

| Test Case POA-20: Create Groupware User                                  |                                                                                                    |                                                |
|--------------------------------------------------------------------------|----------------------------------------------------------------------------------------------------|------------------------------------------------|
| <u>Summary:</u><br>Create Service User with access combination Groupware |                                                                                                    |                                                |
| Preconditions:<br>Create Context from Su                                 | bscription Tests                                                                                                    |                                                |
| <u>#:</u>                                                                | Step actions:                                                                                                    | Expected Results:                              |
| 1                                                                        | Click on Users                                                                                                    |                                                |
| 2                                                                        | Click on Add New Service User                                                                                                    |                                                |
| 3                                                                        | <ul> <li>Display Name: Groupware User</li> <li>Login gropuware (@myexampledom.com)</li> <li>Set or generate password</li> <li>Activate E-Mail and Open-Xchange Services</li> </ul> |                                                |
| 4                                                                        | Click Next                                                                                                    |                                                |
| 5                                                                        | Select OX App Suite Groupware RST                                                                                                    |                                                |
| 6                                                                        | Click Next                                                                                                    |                                                |
| 7                                                                        | Fill in groupware@myexampledom.com in Primary email address field                                                                                                    |                                                |
| 8                                                                        | Click Next                                                                                                    |                                                |
| 9                                                                        | Click Finish                                                                                                    |                                                |
| 10                                                                       | Click on Open-Xchange tab                                                                                                    | Groupware User must be visible in Status Ready |
| Execution type:                                                          | Manual                                                                                                    |                                                |
| Estimated exec.<br>duration (min):                                       |                                                                                                    |                                                |
|                                                                          |                                                                                                    |                                                |

| Test Case POA-21: Login as Groupware User      |                                                                                    |                                                                                                    |
|------------------------------------------------|------------------------------------------------------------------------------------|----------------------------------------------------------------------------------------------------|
| <u>Summary:</u><br>Login as the Gropuware User |                                                                                    |                                                                                                    |
| Preconditions:<br>Create Groupware Use         | r                                                                                  |                                                                                                    |
| <u>#:</u>                                      | Step actions:                                                                      | Expected Results:                                                                                                    |
| 1                                              | Click on Open-Xchange                                                              |                                                                                                    |
| 2                                              | Click on the "Open" link in the row of the<br>Groupware User, column "Entry Point" | <ul> <li>New Window/Browser Tab in OX App<br/>Suite</li> <li>Mail, Address Book, Calendar, Files<br/>and Tasks must be available</li> </ul> |
| Execution type:                                | Manual                                                                             |                                                                                                    |
| Estimated exec.<br>duration (min):             |                                                                                    |                                                                                                    |
| Keywords:                                      | None                                                                               |                                                                                                    |

| Test Case POA-24: Change Password of User |                                                                                                    |                                                      |
|-------------------------------------------|----------------------------------------------------------------------------------------------------|------------------------------------------------------|
| Summary:<br>Change a password of a user   |                                                                                                    |                                                      |
| Preconditions:<br>User has to be created  |                                                                                                    |                                                      |
| <u>#:</u>                                 | Step actions:                                                                                                    | Expected Results:                                    |
| 1                                         | <ul> <li>In CCP click on Users tab</li> <li>Click on the "Login" link of a user created in prior steps</li> </ul>                                                                       | New Browser Window/Tab                               |
| 2                                         | In the new Window/Tab <ul> <li>Click on Login</li> <li>Click on Change Password</li> <li>Change the password</li> <li>Click refresh in the next screen until Status is Ready</li> </ul> | Status must be ready                                 |
| 3                                         | Login to OX Public URL (see Disable Subscription) with the new password                                                                                                    | Login with the new password must work                |
| 4                                         | <ul><li>Click on Open-Xchange</li><li>Click on Open-Xchange account "Open"</li></ul>                                                                                                    | Login to Open-Xchange in new<br>Window/Tab must work |
| Execution type:                           | Manual                                                                                                    |                                                      |
| Estimated exec.<br>duration (min):        |                                                                                                    |                                                      |
| Keywords:                                 | None                                                                                                    |                                                      |

| Test Case POA-25: Upgrade a User from Webmail to Groupware |                                                                                                    |                                            |
|------------------------------------------------------------|----------------------------------------------------------------------------------------------------|--------------------------------------------|
| Summary:<br>Upgrade a user in Oper                         | n-Xchange from Webmail to Groupware                                                                                                    |                                            |
| Preconditions:<br>User(s) created in prior                 | steps                                                                                                    |                                            |
| <u>#:</u>                                                  | Step actions:                                                                                                    | Expected Results:                          |
| 1                                                          | <ul> <li>In CPP, click on Open-Xchange tab</li> <li>Click on the Webmail User</li> <li>Click on Change options</li> <li>Change Type to OX App Suite Groupware ST</li> <li>Click Next</li> <li>Click Next</li> <li>Click Finish</li> <li>Click Refresh unless "Configuring Service" message</li> </ul> | Configuring Service message must disappear |

|                                    | dissappears                                               |                                                                                                    |
|------------------------------------|-----------------------------------------------------------|----------------------------------------------------------------------------------------------------|
| 2                                  | Click on the "Open" link next to Open-<br>Xchange account | <ul> <li>New Window/Tab with Open-Xchange</li> <li>All Groupware functions must be available<br/>(Mail, Address Book, Calendar, Files and<br/>Tasks)</li> </ul> |
| Execution type:                    | Manual                                                    |                                                                                                    |
| Estimated exec.<br>duration (min): |                                                           |                                                                                                    |
| Keywords:                          | None                                                      |                                                                                                    |

| Test Case POA-26: Downgrade a User from Groupware to Webmail |                                                                                                    |                                                                                                    |
|--------------------------------------------------------------|----------------------------------------------------------------------------------------------------|----------------------------------------------------------------------------------------------------|
| <u>Summary:</u><br>Upgrade a user in Oper                    | n-Xchange from Groupware to Webmail                                                                                                    |                                                                                                    |
| Preconditions:<br>Upgrade Webmail to Gr                      | oupware in prior step                                                                                                    |                                                                                                    |
| <u>#:</u>                                                    | Step actions:                                                                                                    | Expected Results:                                                                                                  |
| 1                                                            | <ul> <li>In CPP, click on Open-Xchange tab</li> <li>Click on the Webmail User</li> <li>Click on Change options</li> <li>Change Type to OX App Suite Webmail ST</li> <li>Click Next</li> <li>Click Next</li> <li>Click Finish</li> <li>Click Refresh unless "Configuring Service" message dissappears</li> </ul> | Configuring Service message must<br>disappear                                                                      |
| 2                                                            | Click on the "Open" link next to Open-Xchange account                                                                                                    | <ul> <li>New Window/Tab with Open-<br/>Xchange</li> <li>Only Mail and Addressbook<br/>must be available</li> </ul> |
| Execution type:                                              | Manual                                                                                                    |                                                                                                    |
| Estimated exec.<br>duration (min):                           |                                                                                                    |                                                                                                    |
| Keywords:                                                    | None                                                                                                    |                                                                                                    |

| Test Case POA-27: Di               | Test Case POA-27: Disable a User                                                                                                    |                                                                                  |  |
|------------------------------------|----------------------------------------------------------------------------------------------------|----------------------------------------------------------------------------------|--|
| <u>Summary:</u><br>Disable a User  |                                                                                                    |                                                                                  |  |
| Preconditions:<br>User must exist  |                                                                                                    |                                                                                  |  |
| <u>#:</u>                          | Step actions:                                                                                                    | Expected Results:                                                                |  |
| 1                                  | <ul> <li>In CCP click on Users Tab</li> <li>Click on a User, e.g. Webmail User</li> <li>Click on Disable</li> <li>Click on Refresh until Status is Ready</li> </ul>     | Status must be Ready                                                             |  |
| 2                                  | <ul> <li>Click on Open-Xchange Tab</li> <li>Click on the "Open" Link of the User you just<br/>have been disabled (Status Column must<br/>display "Disabled")</li> </ul> | New Window/Tab where Login to<br>Open-Xchange is denied (User is<br>deactivated) |  |
| Execution type:                    | Manual                                                                                                    |                                                                                  |  |
| Estimated exec.<br>duration (min): |                                                                                                    |                                                                                  |  |
| Keywords:                          | None                                                                                                    |                                                                                  |  |

| Test Case POA-28: Enable a User  |  |
|----------------------------------|--|
| <u>Summary:</u><br>Enable a User |  |
| Preconditions:                   |  |

User must exist and be Disabled

|                                    | 2.000.00                                                                                                    |                                                              |
|------------------------------------|----------------------------------------------------------------------------------------------------|--------------------------------------------------------------|
| <u>#:</u>                          | Step actions:                                                                                                    | Expected Results:                                            |
| 1                                  | <ul> <li>In CCP click on Users Tab</li> <li>Click on a User, e.g. Webmail User</li> <li>Click on Enable</li> <li>Click on Refresh until Status is Ready</li> </ul> | Status must be Ready                                         |
| 2                                  | <ul> <li>Click on Open-Xchange Tab</li> <li>Click on the "Open" Link of the User you just have<br/>been enabled (Status Column must display "Ready")</li> </ul>    | New Window/Tab where Login to<br>Open-Xchange is successfull |
| Execution type:                    | Manual                                                                                                    |                                                              |
| Estimated exec.<br>duration (min): |                                                                                                    |                                                              |
| Keywords:                          | None                                                                                                    |                                                              |

| Test Case POA-29: Ch               | Test Case POA-29: Change Interface Language                                                                                                    |                                                                            |  |
|------------------------------------|----------------------------------------------------------------------------------------------------|----------------------------------------------------------------------------|--|
| Summary:<br>Change the language of | a user                                                                                                    |                                                                            |  |
| Preconditions:<br>User must exist  |                                                                                                    |                                                                            |  |
| <u>#:</u>                          | Step actions:                                                                                                    | Expected Results:                                                          |  |
| 1                                  | <ul> <li>Click on the Open-Xchange tab</li> <li>Click on a user</li> <li>Click on Edit Settings</li> <li>Change Language</li> <li>Click Next</li> <li>Click Finish</li> <li>Click on the "Open" link beneath<br/>Open-Xchange account</li> </ul> | New Window/Tab with Open-Xchange login having the changed language applied |  |
| Execution type:                    | Manual                                                                                                    |                                                                            |  |
| Estimated exec.<br>duration (min): |                                                                                                    |                                                                            |  |
| Keywords:                          | None                                                                                                    |                                                                            |  |

| Test Case POA-30: Delete a user    |                                                                                                    |                                                                                    |
|------------------------------------|----------------------------------------------------------------------------------------------------|------------------------------------------------------------------------------------|
| <u>Summary:</u><br>Delete a user   |                                                                                                    |                                                                                    |
| Preconditions:<br>User must exist  |                                                                                                    |                                                                                    |
| <u>#:</u>                          | Step actions:                                                                                                    | Expected Results:                                                                  |
| 1                                  | <ul> <li>In CPP, click on the Users Tab</li> <li>Activate the checkbox on the left of a user and click Delete or click on the user and then on delete</li> </ul>                                  | User must disappear from the list                                                  |
| 2                                  | On the Open-Xchange Server on the console, do a listuser of the specific context. User must no longer be there. See "Disable Subscription" Testcase on how to find out Context Admin and Password | The user must no longer<br>exist in the listuser output<br>of the specific Context |
| Execution type:                    | Manual                                                                                                    |                                                                                    |
| Estimated exec.<br>duration (min): |                                                                                                    |                                                                                    |
| Keywords:                          | None                                                                                                    |                                                                                    |

#### Test Case POA-31: Enable Mobile Devices support

Summary: Enable Mobile Devices support for a user. To find out whether a specific user has support for mobile devices, run "listuser -s userlogin --csv" and load the output within a spreadsheet program. The columns access-active-sync and access-usm must be set to true when it is enabled and false if not.

Preconditions: User must exist and have Mobile Devices support disabled

| <u>#:</u>                          | Step actions:                                                                                                    | Expected Results:                                                                                 |
|------------------------------------|----------------------------------------------------------------------------------------------------|---------------------------------------------------------------------------------------------------|
| 1                                  | <ul> <li>In CPP, click on Open-<br/>Xchange</li> <li>Select a User</li> <li>Click on Change Options</li> <li>Select the "Mobile devices<br/>support" checkbox</li> <li>Click Next</li> <li>Click Next</li> <li>Click Finish</li> </ul> | On the console, check with listuser whether access-active-<br>sync and access-usm are set to true |
| Execution type:                    | Manual                                                                                                    |                                                                                                   |
| Estimated exec.<br>duration (min): |                                                                                                    |                                                                                                   |
| Keywords:                          | None                                                                                                    |                                                                                                   |

| Test Case POA-32: Disable Mobile Devices support              |                                                                                                    |                                                                                    |
|---------------------------------------------------------------|----------------------------------------------------------------------------------------------------|------------------------------------------------------------------------------------|
| <u>Summary:</u><br>Disable Mobile Devices support for a user. |                                                                                                    |                                                                                    |
| Preconditions:<br>User must exist and har                     | ve Mobile Devices support enabled                                                                                                    |                                                                                    |
| <u>#:</u>                                                     | Step actions:                                                                                                    | Expected Results:                                                                  |
| 1                                                             | <ul> <li>In CPP, click on Open-Xchange</li> <li>Select a User</li> <li>Click on Change Options</li> <li>Uncheck the "Mobile devices<br/>support" checkbox</li> <li>Click Next</li> <li>Click Next</li> <li>Click Finish</li> </ul> | On the console, check with listuser whether access-<br>active-sync is set to false |
| Execution type:                                               | Manual                                                                                                    |                                                                                    |
| Estimated exec.<br>duration (min):                            |                                                                                                    |                                                                                    |
| Keywords:                                                     | None                                                                                                    |                                                                                    |

| Test Case POA-33: Change User contact data            |                                                                                                    |                                                                              |  |  |
|-------------------------------------------------------|----------------------------------------------------------------------------------------------------|------------------------------------------------------------------------------|--|--|
| <u>Summary:</u><br>Change some contact data of a user |                                                                                                    |                                                                              |  |  |
| Preconditions:<br>User must exist                     |                                                                                                    |                                                                              |  |  |
| <u>#:</u>                                             | Step actions:                                                                                                    | Expected Results:                                                            |  |  |
| 1                                                     | <ul> <li>In CCP, click on the Open-Xchange Tab</li> <li>Select a User</li> <li>Click on Edit Settings</li> <li>Change some of the Contact settings<br/>such as Surname, Givenname, Street,</li> <li>Click Next</li> <li>Click Finish</li> <li>Click on the "Open" link next to Open-<br/>Xchange account</li> </ul> | In the new Window/Tab check the Global addressbook for the changed user data |  |  |
| Execution type:                                       | Manual                                                                                                    |                                                                              |  |  |
| Estimated exec.<br>duration (min):                    |                                                                                                    |                                                                              |  |  |
| Keywords:                                             | None                                                                                                    |                                                                              |  |  |

| Test Case POA-34: Test Public Contacts Folder                                                                   |               |                   |  |  |
|----------------------------------------------------------------------------------------------------|---------------|-------------------|--|--|
| <u>Summary:</u><br>Test the Public Contacts Folder function                                                     |               |                   |  |  |
| <u>Preconditions:</u><br>OX App Suite Resource Type and Subscription/Context must exist (created in prior step) |               |                   |  |  |
| <u>#:</u>                                                                                                    | Step actions: | Expected Results: |  |  |
|                                                                                                    |               |                   |  |  |

| 1                                  | <ul> <li>In Hosting Panel, click on the existing Resource<br/>Type OX App Suite RST in Top &gt; Service Director &gt;<br/>Provisioning Manager &gt; Resource Types</li> <li>Click on Activation Parameters</li> <li>Click on Global Settings</li> <li>Click on Edit</li> <li>Enter something in the field "Public contacts folder",<br/>e.g. "All POA Users"</li> <li>Click on Submit</li> <li>Click on Apply to instances</li> </ul> |                                                                                        |
|------------------------------------|----------------------------------------------------------------------------------------------------|----------------------------------------------------------------------------------------|
| 2                                  | Login as a user in CCP  Click on the Users tab Click on Add New Service User Fill all required fields and check E-Mail, but do NOT check Open-Xchange Click Next Click Next Click Finish Click on the Open-Xchange Tab                                                                                                    | The new user must not exist in the<br>User list in Open-Xchange                        |
| 3                                  | <ul> <li>Click on the "Open" link in the Entry Point Column of<br/>an existing Open-Xchange user</li> <li>In the new Window/Tab in Open-Xchange go to<br/>Addressbook</li> <li>List all Addressbooks</li> </ul>                                                                                                    | The new Addressbook "All POA<br>Users" must now exist and must<br>contain the new user |
| Execution type:                    | Manual                                                                                                    |                                                                                        |
| Estimated exec.<br>duration (min): |                                                                                                    |                                                                                        |
| Keywords:                          | None                                                                                                    |                                                                                        |